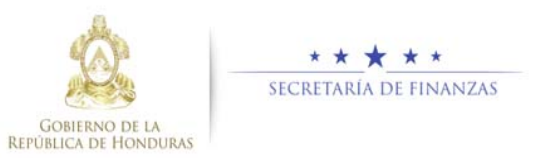

# Guía rápida SIAFI GES Coordinador Sectorial

Una vez que el usuario ha ingresado al sistema, aparece la pantalla principal con el menú de opciones que debe pulsar el botón de expansión en la opción "Formulación", "Techos Presupuestarios Anual y Mediano Plazo" y "Sectorial".

## <u>Techos Presupuestarios Anual y</u> <u>Mediano Plazo, Sectorial</u>

Formulación Techo Presupuestario, Sectorial Seleccione el Gabinete Sectorial y presione el botón 🔁 para mostrar las instituciones del sector seleccionado.

|                | M<br>Taxfoot Pre                              | enú de Opciones - Formulación<br>supuestarios Anual y Mediano Plazo - Sectorial | _                                                                                                    |
|----------------|-----------------------------------------------|---------------------------------------------------------------------------------|----------------------------------------------------------------------------------------------------|
|                |                                               |                                                                                 |                                                                                                    |
| ur 10 • erbaba |                                               |                                                                                 | Buscar                                                                                                    |
| Set - Hote     | MONT # 11 1 3                                 | Nerribre .                                                                      | a constant and a second second s |
| 10 F.          | Congress National                             |                                                                                 | CNAC                                                                                                    |
| 0 339          | Gabinete de Gobernabikted y Descentration     | in .                                                                            | 960                                                                                                    |
| . 3.0          | Gazante de Desarrolle a Industra Social       |                                                                                 | 606                                                                                                    |
| (D 340         | Gaterate in Desarrols Experience              |                                                                                 | (DE                                                                                                    |
| 10 398         | Gatewite in Defense y Separated               |                                                                                 | 608                                                                                                    |
| 10 . 340       | Galaxies in Infrantructura Productiva         |                                                                                 | (a)                                                                                                    |
| 10 279         | Gatmete in Relations Education (Couple)       | uter televisiona                                                                | ORECI                                                                                                    |
|                | Calmente de Construction - Canadación Econole | ***                                                                             | 1018                                                                                                    |

 Aparecerá una pantalla con las instituciones del sector y el Techo Presupuestario por año e institución.

|      |          | M<br>Techos Presupientation                                | Anual y | Opcio<br>tedian | nes - Formula<br>o Plazo - Sectoria | CHÚSI<br>E - Instituciones de | Itector          |                  |                 |
|------|----------|------------------------------------------------------------|---------|-----------------|-------------------------------------|-------------------------------|------------------|------------------|-----------------|
| 10   |          |                                                            |         |                 |                                     |                               |                  | 16               | · 是 5           |
|      |          |                                                            |         |                 |                                     |                               |                  | Buicar           |                 |
| Sal. | buthcide | Nombre                                                     | a       | 640             | Estado o                            | Techo 2010 : 2                | Techo 2017 o     | Techo 3018 c.    | Techo 2019      |
| 0    | 24       | trottute de la Propiedad                                   | 14279   | 0               | APROBADO SCT                        | 455,458,353.00                | \$24,345,034.00  | 409.534.064.00   | 413,435,839     |
| 0    | 41       | Secretaria Derechos Humanos, Justicia, Outernación y Desc. | 1DH     | 100             | APROBADO SCT                        | 4,836.047,532.00              | 5,151,513,000.00 | 8.576.061.600.00 | 5.617,167,096.0 |
| G .  | 42       | Cuerps de Bomberss de Hendurgs                             | CEH     |                 | APROBADO SCT                        | 228,913,005.00                | 230,055,973.00   | 231.583,465.09   | 333,215,1651    |
| 0    | 43       | Empresa Nacional de Artes Gráficas                         | ENA     | 1               | APROBADO SCT                        | 88,047,871.00                 | 88,765,788.00    | 88,511,867.00    | 70.217.1391     |
| 0    | 44       | Instituto Nacional Pendenciano                             | 1947    |                 | APROBADO SCT                        | 408.848.054.00                | 407,879,299.00   | 400.451.809.00   | 464,062,829     |
| 0    | 328      | Gatinete de Outemabilidad y Descentralización              | 000     |                 | APROBADO 9CT                        | 8,423,200.05                  | 8.452.937.00     | 9.484.013.00     | 9.157.209       |
| 0    | 500      | Institute Nacional Agraria                                 | 344     |                 | APROBADO SCT                        | 231,985,122.00                | 242,424,452.00   | 253333553.00     | 254,306,896     |
|      |          | Total                                                      |         |                 |                                     | 8.438.343.297.00              | 8,606,444,331.00 | 8.815.572.431.02 | 1.072.342.183   |

### Aprobar Techos Presupuestarios Sectorial

Pulsar el botón i para aprobar el Techo Presupuestario de la institución del sector.

|       |           | Mc<br>Techos Presupuestarios A                            | mi de Opci<br>Innel y Media | ones - Formula<br>no Plaza - Sectoria | ción<br>d - testituciones de | d Sector         | •                |                 |
|-------|-----------|-----------------------------------------------------------|-----------------------------|---------------------------------------|------------------------------|------------------|------------------|-----------------|
| 1     |           |                                                           |                             |                                       |                              |                  | 16               | 「臣り             |
|       |           |                                                           |                             |                                       |                              |                  | Buscar.          |                 |
| Sel . | Induction | Northe 1                                                  | Sight                       | Estatu s                              | Techs 2016 z                 | Techs 2017-0     | Techo 2018 - 0   | Tanho 2019 0    |
| 0     | 24        | Rottute de la Propiedad                                   | INFRO                       | APROBADO SCT                          | 405.458.353.00               | 526.349.034.00   | 409.534.054.00   | 413,435,839.0   |
|       | 40        | Becreteria Derechos Humanos, Justica, Gobernación y Desc. | 10H,800                     | APROBADO SCT                          | 4,835,947,532,00             | 8.191.919.908.00 | 5.376.063.600.00 | 3.617,167.098.0 |
|       | 42        | Cuerpo de Borrderos de Hunduras                           | CEH                         | APROBADO SCT                          | 228.513.065.00               | 230.051.973.00   | 231,583,495.00   | 239,215,165 0   |
| 6     | . 43      | Empresa hiacional de Artes Gráficas                       | ENAG                        | APROBADO SCT                          | 68.847,971.00                | 48,765,768.00    | 68.515.857.00    | 70.317.139.0    |
|       | 44        | Institute Nacional Penitenciane                           | 10                          | APROEADO SCT                          | 405.845.054.00               | 467.879.298.00   | 400,455,859,00   | 464,002,839.0   |
|       | 320       | Gaturete de Gobernabilidad y Descentralización            | 000                         | APROBADO SCT                          | 9.423.200.00                 | 9,452,637,00     | 8.404.013.00     | 8,157,209.0     |
|       | 500       | Institute Nacional Agrante                                | MA.                         | APRO6ADO SCT                          | 201.885.122.00               | 242.424.452.00   | 213.333.553.00   | 264,005,004,0   |
|       |           | Tatal                                                     |                             |                                       | 6.438.343.297.00             | 4.030.444.331.00 | 6.810.573.431.00 | 7 872 342 183 8 |

El sistema mostrara una pantalla con el detalle de la institución, selecciona el o las instituciones y pulsar el botón el para realizar la aprobación, finalmente aparecera el mensaje "El proceso fue aprobado". Si desea regresar pulsar el botón .

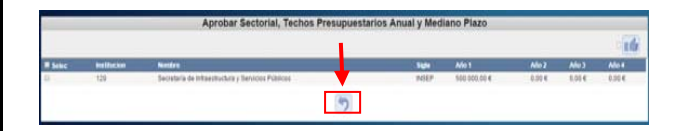

**Nota:** el estado de los registros para poder ser aprobados y que estos aparezcan en la pantalla debe ser Aprobado INT. Cuando se aprueban cambian a Aprobado SCT.

#### Rechazar Techos Presupuestarios Sectorial

Pulsar el botón spara rechazar el Techo Presupuestario de la institución del sector.

|    |            | and the second second sec | tenú   | de Opci   | iones - Formula      | ción .               |                  |                  | -               |
|----|------------|----------------------------------------------------------------------------------------------------|--------|-----------|----------------------|----------------------|------------------|------------------|-----------------|
|    |            | Techos Presupuestario                                                                                                    | C Anus | d y Media | ero Plaza - Sectoria | l - Instituciones de | Etiector:        |                  |                 |
| 15 |            |                                                                                                    |        |           |                      |                      |                  | 16 1             | マミク             |
|    |            |                                                                                                    |        |           |                      |                      |                  | . Duscar         |                 |
| 54 | buildenge. | Number                                                                                                    | 4      | Siglet    | Estado 0             | Techo 2016 c         | Techo 2017 c     | Techo 2018 c     | Techo 2019. c   |
| 0  | 24         | Instituto de la Propiedad                                                                                                    |        | APRO      | APRICEADO SCT        | 405.458.353.00       | 526.346.034.00   | 409,534,064,00   | \$13,435,839.3r |
| Q. | 40         | Secretaria Derechos Humanos, Autos, Osbernación y Desc.                                                                                                    |        | 10H200    | APRIORADO SCT        | 4.936.007.532.00     | 5,151.518.908.00 | 1.376.663.600.00 | 5.617,167,096.0 |
| Ġ. | 42         | Cuerpo de Bamberos de Honduras                                                                                                    |        | CBH       | APROBADO 9CT         | 228,513.005.00       | 230,055,013.00   | 231,543,465.00   | 233,215,105.0   |
| a  | 43         | Engrata Nacional de Arles Gráficas                                                                                                    |        | EN40      | APROBADO BCT         | 88.047.971.00        | 88,765,788.00    | 88,515,867.00    | 70.317,139.0    |
|    | 44         | Institute Nacional Peridenciante                                                                                                    |        | 10        | APRIOBADO SCT.       | 498.848.554.00       | 467,879,259.00   | 410.455.809.00   | 464.052.839.20  |
| 0  | 320        | Gatimete de Gebernabilidad y Descentralización                                                                                                    |        | 000       | APROBADO SCT         | 9.423.200.00         | 9,452,937.00     | 9,484,013.00     | 8,157,209.00    |
| 0  | 500        | Institute Nacional Agrante                                                                                                    |        | INLA.     | APROBADO SCT         | 231,985,122,00       | 242,424,452.00   | 253.333.553.00   | 264,086,895.00  |
|    |            | Total                                                                                                    |        |           |                      | 6.438.343.297.00     | 6.696.444.331.00 | 8.815 578.431.00 | 7 672 542 183 0 |

## Acceso al Sistema

Ingrese su usuario y su contraseña en la pantalla de inicio

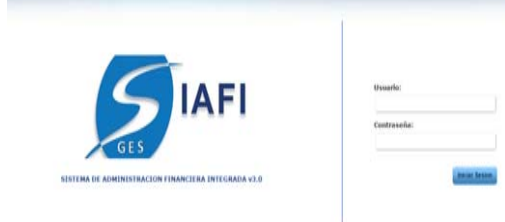

**Nota:** si no sabe su usuario o contraseña ponerse en contacto con el gestor de usuarios de su institución.

Ingreso a la Techos Presupuestarios Anual y Mediano Plazo Globales, Aprobación de Techos a nivel Sectorial.

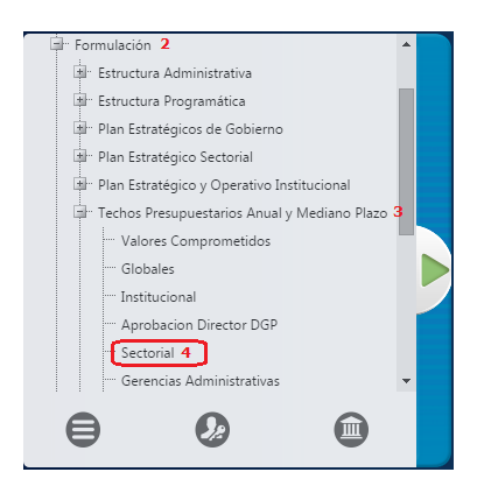

El sistema mostrara una pantalla con el detalle de la institución, selecciona el o las instituciones y pulsa el botón para realizar el rechazo, finalmente aparecera el mensaje "El proceso fue rechazado".

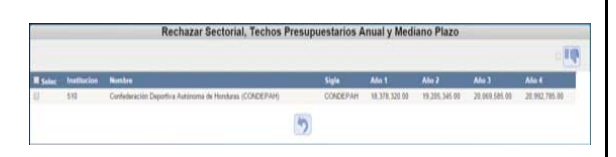

Consulta de Techos Presupuestarios Sectorial

Al seleccionar una institución y pulsar el boton para ver el detalle de lo formulado de la institución seleccionada.

| _       | _                |                                                       | Amerik (PA                              | Opcianes -    | eerin | duction          |   | No.                |            | _               | <b>V</b>    |
|---------|------------------|-------------------------------------------------------|-----------------------------------------|---------------|-------|------------------|---|--------------------|------------|-----------------|-------------|
| 5       |                  |                                                       | .,,,,,,,,,,,,,,,,,,,,,,,,,,,,,,,,,,,,,, | reation roads |       | PRC. AREADAINED  |   |                    |            | 16.10           | 間の          |
| -       | 10               |                                                       |                                         |               |       |                  |   |                    |            | eret.           | nega        |
| 24      | And Acceleration | Number                                                |                                         | Safe .        |       | £19484           |   | ARD1 I             | AGO2 1     | A4923 II        | A7034       |
|         | . 10             | Ponte Hantanko de Inerale Sulat                       |                                         | Frei)         |       |                  |   |                    |            |                 |             |
| 21      |                  | Secularia de Estacación                               |                                         | MOVC .        | - 11  | In Adustria des  |   | 19 105 01          | 10.000.00  | . 22 103.00     | 10.000      |
|         | 10               | Secretaria de Satul                                   |                                         | IRTAL .       | 1     | IN REGISTING GRU |   | 100.005.00         | 100.001.01 | 300.003.00      | 818 332     |
| -       | 184              | Programs harment in Deservits Rul at a University     |                                         | PRONIDERS     |       |                  |   |                    |            |                 |             |
| -       | 344              | Incoming in the Designable is included in the local   |                                         | and the       |       | NUMBER           |   | THE REAL PROPERTY. | MIMIN      | THE R A WE WITH | 142788      |
| -       | 241              | wathin its Desarrolly Compilants, Inglia a Samewharma |                                         | eecosi        | _     |                  | _ |                    |            |                 |             |
| 0       | 342              | Concisio de la folie), Adolescerca y Parella          |                                         | DEMP          |       |                  |   |                    |            |                 |             |
| 61      | 858              | Gaterate in Deservice e inclusive Social              |                                         | 1015          |       |                  |   |                    |            |                 |             |
| 0       | 208              | Patronato fisacionar de la Infancia                   |                                         | Petti         |       |                  |   |                    |            |                 |             |
| 21      | 840              | Institute Residence in the Nager                      |                                         | 8114          |       |                  |   |                    |            |                 |             |
| frank . |                  |                                                       |                                         |               |       |                  |   | 610.010.00         | 412 010 10 | Pro April Pro   | A12 1400.00 |

Usuarios y perfiles de Techos a nivel Sectorial

- Usuario y función que aprueba o Rechaza Techos Globales:
  - o Coordinador Sectorial
  - FGB-0300-Coordinador Sectorial PEI/POA

#### Estados de los Techos a nivel sectorial

**Aprobado INT.** Es el siguiente estado después de solicitar los techos a nivel institucional por el Analista de DGP. Para poder aprobar registros, estos deben estar en el estado Registrado de lo contrario no estarán en la bandeja para aprobar.

**Aprobado SCT.** Es el siguiente estado después de aprobar los techos a nivel institucional por el Director de DGP. Para poder aprobar registros, estos deben estar en el estado Aprobado INT de lo contrario no estarán en la bandeja para aprobar.